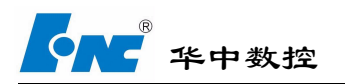

# 智能制造生产线运营与维护 <sub>使用手册</sub>

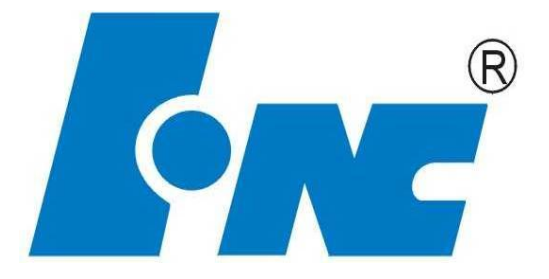

V1.0

2018.1

武汉华中数控股份有限公司

中国•武汉

# 前 言

尊敬的客户:

#### 对您选用华中数控股份有限公司的产线总控系统,本公司深感荣幸与感谢!

产线总控系统的主要应用对象是:智能生产线。不正确使用本控制系统可能 会造成任务下达错误,设备信号交互错误等问题。为了避免上述错误,涉及本 系统的操作人员、管理人员以及维护人员应充分理解使用手册与相关说明中叙 述的内容,严格遵守本系统的安全作业的相关规定。

对于因未遵守使用手册的规定进行不当的操作和维护,以及未获得本公司的 授权或许可而擅自进行控制系统改造、变更所导致的事故及损坏,本公司概不 承担任何责任!

请将使用手册妥善保存在设备的附近,以便于在发生问题时能够及时参照。

本系列说明书全面地介绍了产线总控系统的功能、设备设置等,是用户快速 学习和使用本系统的基本说明书。本说明书更新和升级事宜,由武汉华中数控 股份有限公司授权并组织实施。未经本公司授权或书面许可,任何单位或个人 无权对本说明书内容进行修改或更正,本公司概不负责由此而造成的客户损失。

产线总控系统操作说明书中,我们将尽力叙述各种与该系统操作相关的事件。由于篇幅限制及产品开发定位等原因,不能也不可能对系统中所有不必做 或不能做的事件进行详细的叙述。因此,本说明书中没有特别描述的事件均可 视为"不可能"或"不允许"的事件。

此说明书的版权归武汉华中数控股份有限公司,任何单位与个人进行出版或 复印均属于非法行为,我公司将追究其法律责任。

武汉华中数控股份有限公司

#### 2018-01-8

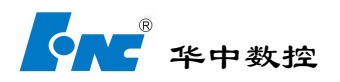

| V1.0         | 1 -                                                                                                    |
|--------------|----------------------------------------------------------------------------------------------------|
| 目 的1-        |                                                                                                    |
| 1、阅读对象       | 1 -                                                                                                    |
| 2、如何使用本说明书   | 1 -                                                                                                    |
| 概 要1-        |                                                                                                    |
| 1、产线控制系统简介   | 1 -                                                                                                    |
| 2、 人机界面构成    | 1 -                                                                                                    |
| 3、产线设备介绍     | 2 -                                                                                                    |
| 操作3-         |                                                                                                    |
| 1 机床         | 3 -                                                                                                    |
| 1.1 机床系统信息   | 3 -                                                                                                    |
| 1.3 状态       | 4 -                                                                                                    |
| 1.4 报警       | 5 -                                                                                                    |
| 1.5 刀具补偿     | 5 -                                                                                                    |
| 1.6 参数       | 6 -                                                                                                    |
| 2、机器人        | 7 -                                                                                                    |
| 2.1 机器人选择    | 7 -                                                                                                    |
| 2.2 机器人信号    | 7 -                                                                                                    |
| 3、订单执行       | 8 -                                                                                                    |
| 3.1 机台选择功能   | 8 -                                                                                                    |
| 3.2 G 代码选择功能 | 8 -                                                                                                    |
| 3.3 G 代码加载功能 | 8 -                                                                                                    |
| 4、设置         | 9 -                                                                                                    |
| 4.1 产线设备配置   | 9 -                                                                                                    |
| 4.2 机床设置     | 10 -                                                                                                    |
| 4.3 机器人设置    | 11 -                                                                                                    |
| 5 报警         | 12 -                                                                                                    |
| 5.1 报警内容     | 12 -                                                                                                    |
| 6、日志         | 13 -                                                                                                    |
| 7.1 系统日志     | 13 -                                                                                                    |
| 7.2 设备日志     | 13 -                                                                                                    |
| 7.3 网络日志     | 14 -                                                                                                    |
| 7.4 操作       | 14 -                                                                                                    |
|              | V10.  -1-    目的  -1-    1、阅读对象  -1-    2、如何使用本说明书  -1-    概要  -1-    1、产线没都系统简介  -1-    2、人机界面构成  -1-    3、产线设备介绍  -3-    操作  -3-    1.1 机床系统信息  -3-    1.1 机床系统信息  -3-    1.1 机床系统信息  -3-    1.4 报警  -3-    1.5 刀具补偿  -6    1.6 参数  -2    2、机器人  2.1 机器人选择    2.2 机器人信号  -3    3、订单执行  -3.1    3.1 机台选择功能  -3-    3.2 G代码选择功能  -3-    3.3 G代码选择功能  -3-    3.3 G代码选择功能  -3-    4.1 产线设备配置  -4.1 产线设备配置    4.2 机床设置  -4.3 机器人设置    5 报警  -5.1 报警内容    6、日志  -7.1 系统日志    7.2 设备日志  -7.3 网络日志    7.4 操作 |

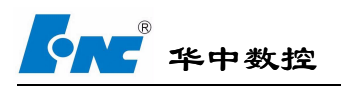

一、目的

本"产线总控系统说明书"是为使用华中数控产线人员编写的。

本说明书对产线总控系统进行了详细阐述,使用户全面了解本系统,引导用户设置相关参数,正确使用和操作本系统生产出合格的产品。

### 1、阅读对象

本说明书适合于使用该系统的操作人员、维护人员及相关管理人员。

### 2、如何使用本说明书

本说明书对产线系统的使用方法和相关设置进行了详细说明,建议通读本使用手册。在了解产线的基本工作原理的基础上,结合系统的人机界面,逐步理解和掌握本系统的操作方法及技巧。通过理论结合实际,加上动手实践,就能够快速掌握产线系统各种功能及使用方法。

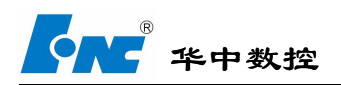

# 二、概要

### 1、产线控制系统简介

产线控制系统是部署在电脑上的,运用于自动产线,对产线上的机床、ROBOT、测量仪等设备的运行 进项监控并提供方便的可视化界面展示所检测的数据。同时产线系统可以完成数据的上传下达,将数据上 报(报工、状态、动作、刀具等),将生产任务和命令下发到设备(CNC切入切出控制指令、 加工任务)。

## 2、人机界面构成

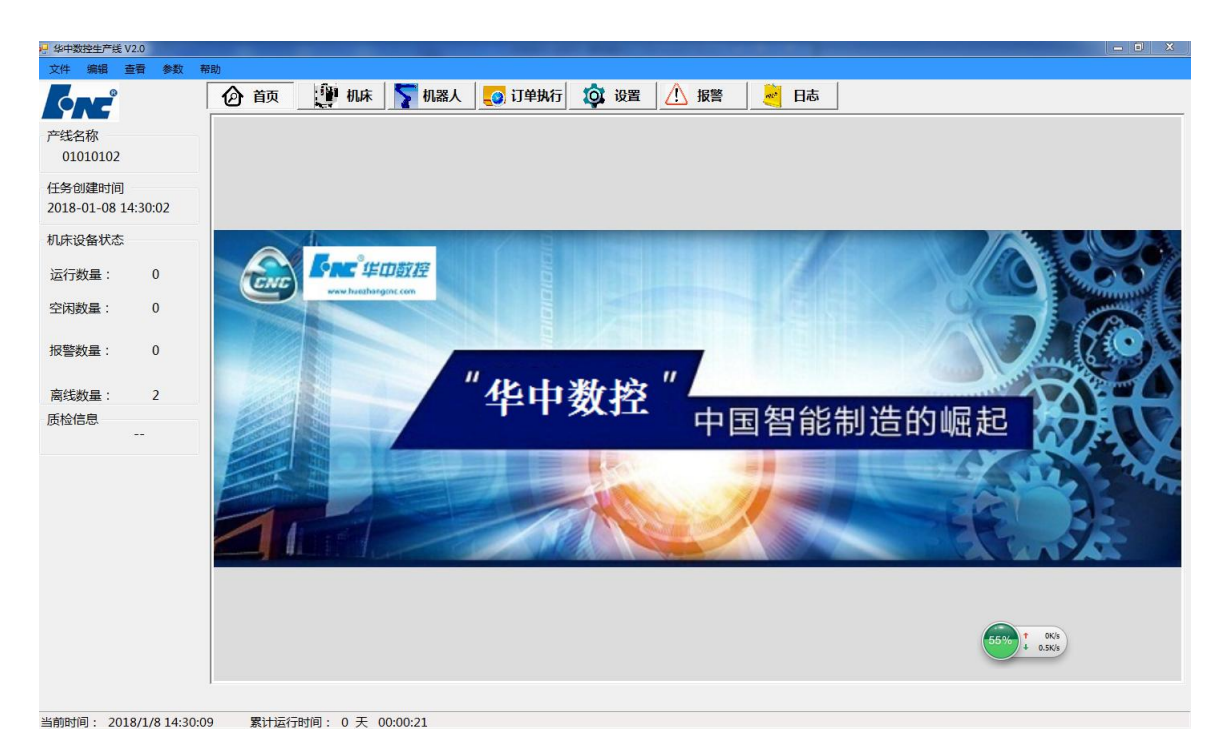

#### 图 2.1、产线总控页面

菜单栏区:菜单栏,包括文件选择按钮,编辑按钮,查看按钮,参数按钮和帮助按钮;其中编辑 可以按需要更换软件背景色和中英文的切换,帮助可查看软件版本

生产监视区:实时生产监视,实时显示当前生产状况,包括任务个数、产量、设备状态等;

标签栏区:标签栏,各个功能页面的标签;

功能显示和设置区:显示当前功能标签下的主要内容,包括相关数据显示和设置;

系统时间区:显示当前系统时间、系统累计运行时间以及报警信息。

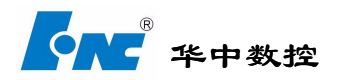

# 3、产线设备介绍

产线总控系统主要用于监控产线设备的运行和上产下达任务,产线系统主要检测对象是机床、机器人和测量仪。

机床:产线上使用的机床,负责工件加工。

机器人:产线上使用的机器人,负责上下料。

测量仪:产线系统使用的测量仪器,测量工件尺寸。

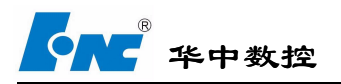

# 三、操作

# 1 机床

机床页面显示机床的相关信息,如连接状态,IP,端口,系统版本,及机床系统的相关参数信息。

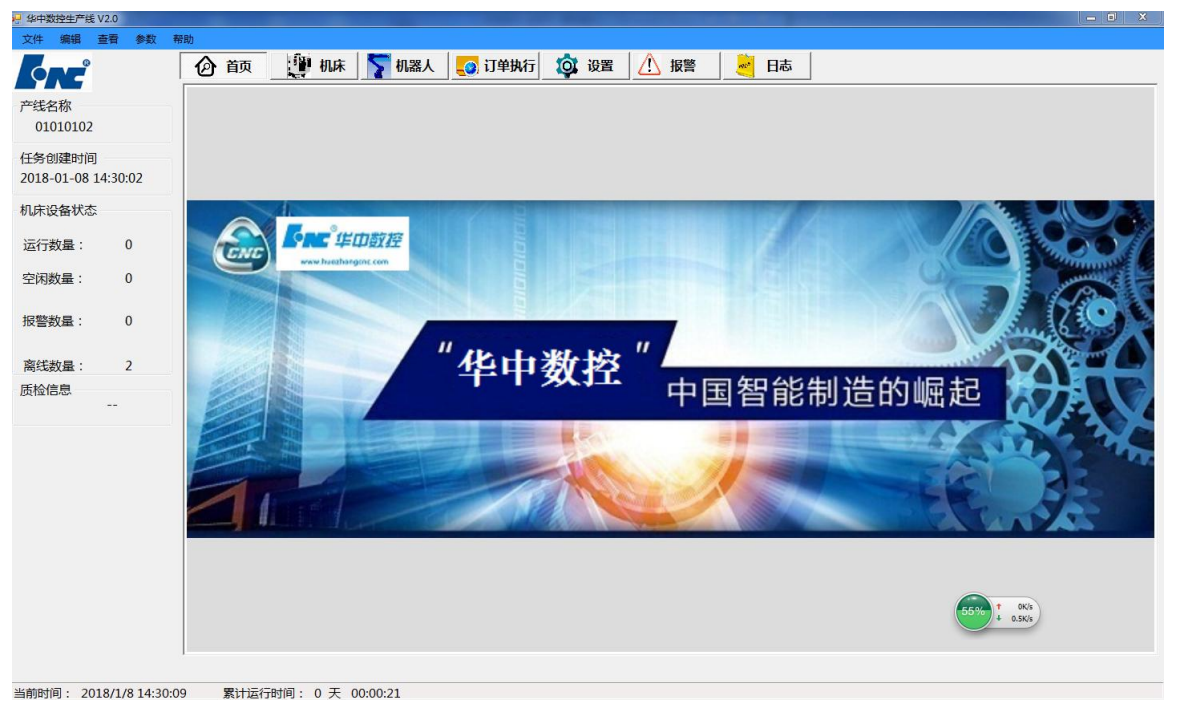

#### 图 3.3、机床页面

### 1.1 机床系统信息

连线状态:显示当前机床在在线离线状态,离线为灰色,在线为绿色。

机台选择:选择需要查看的机床编号,选择不同的编号,系统信息和机床信息将会自动更新为当前机床的 被容。

机台 IP 地址:显示当前机床的 IP 地址信息。

机台端口:显示当前机床的端口号。端口号用于区别信息的传输。

机台加工工序:显示当前机床的加工工序。

- 加工个数:显示当前加工完成的产品个数。
- 当前程序:显示当前机床正在运行的程序名称。

系统版本:显示当前机床控制器的系统版本。

#### 1.2 运行

实际位置:显示当前机床轴的实际位置。

版权所有 © 2017 武汉华中数控股份有限公司

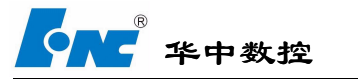

工件制令:显示机床的工件指令

### 1.2.1 实时加工信息

负载电流:显示当前机床电机的实际负载电流。

- F: 显示当前进给轴的进给速度。
- S: 显示当前主轴的转速。
- T:显示当前机床的道具号。
- N:显示当前G代码执行的行数。

#### 1.2.2 加工程序

显示当前加工程序的代码。

#### 1.2.3 机床控制面板

显示当前机床的控制面板,页面按钮与实际机床按钮作用一致。

# 1.3 状态

表示方式 ◎ 二进制 ◎ 十进制 ◎ 十六进制

| 序号 | X_寄存器 | Y_寄存器 | F_寄存器  | G_寄存器  | R_寄存器 | B_寄存器      |
|----|-------|-------|--------|--------|-------|------------|
| 0  | 000D  | 000D  | 01808D | 00000D | 000D  | 000000000D |
| 1  | 000D  | 000D  | 04096D | 00000D | 000D  | 00000000D  |
| 2  | 000D  | 000D  | 00000D | 00512D | 000D  | 00000000D  |
| 3  | 000D  | 000D  | 00000D | 00000D | 000D  | 000000000D |
| 4  | 000D  | 000D  | 00000D | 00000D | 000D  | 000000000D |
| 5  | 000D  | 000D  | 00000D | 00000D | 000D  | 000000000D |
| 6  | 000D  | 000D  | 00000D | 00000D | 000D  | 000000000D |
| 7  | 000D  | 000D  | 00000D | 00000D | 000D  | 000000000D |
| 8  | 000D  | 000D  | 00000D | 00000D | 128D  | 000000000D |
| Э  | 000D  | 000D  | 00000D | 00010D | 000D  | 000000000D |
| LO | 000D  | 000D  | 00000D | 00000D | 001D  | 000000000D |
| 11 | 000D  | 000D  | 00000D | 00000D | 000D  | 000000000D |
| 12 | 000D  | 000D  | 00000D | 00000D | 000D  | 000000000D |
| 13 | 000D  | 000D  | 00000D | 00000D | 000D  | 000000000D |
| 14 | 000D  | 000D  | 00000D | 00000D | 000D  | 000000000D |
| 15 | 000D  | 000D  | 00000D | 00000D | 000D  | 00000000D  |
| 16 | 000D  | 000D  | 00000D | 00000D | 000D  | 000000000D |
| 17 | 000D  | 000D  | 00000D | 00000D | 000D  | 000000000D |
| 18 | 000D  | 000D  | 00000D | 00000D | 000D  | 000000000D |
| 19 | 000D  | 000D  | 00000D | 00000D | 000D  | 000000000D |
| 20 | 000D  | 000D  | 00000D | 00000D | 000D  | 00000000D  |
| 21 | 000D  | 000D  | 00000D | 00000D | 000D  | 000000000D |
| 22 | 000D  | 000D  | 00000D | 00000D | 000D  | 000000000D |
| 23 | 000D  | 000D  | 00000D | 00000D | 000D  | 000000000D |
| 24 | 000D  | 000D  | 00000D | 00000D | 000D  | 000000000D |

图 3.4、寄存器页面

显示当前机床寄存器数据。

表达方式: 机床数据可以选择二进制显示、十进制显示和十六进制显示。

序号:寄存器编号。

序号:寄存器编号。

X 寄存器:用于保存输入点位信息。

版权所有 © 2017 武汉华中数控股份有限公司

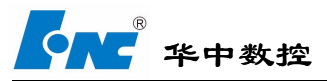

Y 寄存器:用于保存输出点位信息。 F 寄存器:用于保存系统状态信息。 G 寄存器:用于保存系统控制信息。 R 寄存器:用于保存输入输出中间寄存器。

### 1.4 报警

| 7号 | 报警号       | 报警内容                     |
|----|-----------|--------------------------|
|    | 轴提示:轴0_6  | 1-1-1 0:0:0:绝对值编码器循环位数非法 |
|    | 轴提示: 轴1_6 | 1-1-1 0:0:0:绝对值编码器循环位数非法 |
|    | 轴提示: 轴2 6 | 1-1-1 0:0:0:绝对值编码器循环位数非法 |

#### 图 3.5、寄存器页面

显示当前机床报警信息。

序号:报警产生序号,按报警产生时间先后排序,最近的报警排行为1。 报警号:报警编号,每一个报警项都有固定的编号,相同的报警报警号相同。 报警内容:报警具体内容。

# 1.5 刀具补偿

| 刀编号 | X偏置 | Z偏置 | X磨损 | Z磨损 |
|-----|-----|-----|-----|-----|
| 1   |     |     |     |     |
| 2   |     |     |     |     |
| 3   |     |     |     |     |
| 4   |     |     |     |     |
| 5   |     |     |     |     |
| 6   |     |     |     |     |
| 7   |     |     |     |     |
| 8   |     |     |     |     |
| 9   |     |     |     |     |
| 10  |     |     |     |     |
| 11  |     |     |     |     |
| 12  |     |     |     |     |
| 13  |     |     |     |     |
| 14  |     |     |     |     |
| 15  |     |     |     |     |
| 16  |     |     |     |     |
| 17  |     |     |     |     |
| 18  |     |     |     |     |
| 19  |     |     |     |     |
| 20  |     |     |     |     |

图 3.6、寄存器页面

显示当前机床刀补信息。

刀编号:显示道具的编号。

X 偏置:用于设置当前道具的 X 偏置值。

Z 偏置:用于设置当前道具的 Y 偏置值。

X 磨损:用于设置当前道具的 X 磨损值。

Z 磨损:用于设置当前道具的 Z 磨损值。

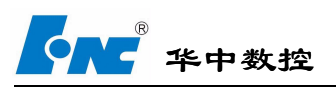

# 1.6 参数

| 参数号    | 名称               | 参数值    | 生效方式 | 默认值    | 最小值   | 最大值     |
|--------|------------------|--------|------|--------|-------|---------|
| 000001 | 插补周期(us)         | 1000   | 重启生效 | 1000   | 100   | 8000    |
| 000002 | PLC2周期执行语句数      | 200    | 重启生效 | 200    | 1     | 30000   |
| 000005 | 角度计算分辨率          | 100000 | 重启生效 | 100000 | 10    | 1000000 |
| 000006 | 长度计算分辨率          | 100000 | 重启生效 | 100000 | 10    | 1000000 |
| 000010 | 圆弧插补轮廓允许误差(mm)   | 0.005  | 重启生效 | 0.005  | 0.001 | 10      |
| 000011 | 圆弧编程端点半径允许偏差(mm) | 0.1    | 重启生效 | 0.1    | 0.001 | 10      |
| 000012 | 刀具轴选择方式          | 0      | 复位生效 | 0      | 0     | 1       |
| 000013 | G00插补使能          | 0      | 保存生效 | 0      | 0     | 1       |
| 000014 | G53/G28后是否恢复刀长补  | 0      | 保存生效 | 0      | 0     | 1       |
| 000018 | 系统时间显示使能         | 1      | 保存生效 | 1      | 0     | 1       |
| 000020 | 报警窗口自动显示使能       | 0      | 保存生效 | 0      | 0     | 1       |
| 000022 | 图形自动擦除使能         | 1      | 保存生效 | 1      | 0     | 1       |
| 000023 | F进给速度显示方式        | 1      | 保存生效 | 1      | 0     | 1       |
| 000024 | G代码行号显示方式        | 0      | 保存生效 | 0      | 0     | 3       |
| 000025 | 尺寸公制/英制显示选择      | 1      | 保存生效 | 1      | 0     | 1       |
| 000026 | 位置值小数点后显示位数      | 4      | 保存生效 | 4      | 0     | 5       |
| 000027 | 速度值小数点后显示位数      | 2      | 保存生效 | 2      | 0     | 3       |
| 000028 | 转速值小数点后显示位数      | 0      | 保存生效 | 0      | 0     | 2       |
| 000029 | 语言选择             | 0      | 保存生效 | 0      | 0     | 99      |
| 000032 | 界面刷新间隔时间(us)     | 10000  | 复位生效 | 80000  | 1000  | 100000  |
| 000033 | 有没有外接UPS         | 1      | 重启生效 | 1      | 0     | 1       |
| 000034 | 操作提示使能           | 0x1    | 保存生效 | 0x7    | 0x0   | 0x7     |
| 000035 | 网盘服务器根目录名        |        | 保存生效 | PROG   |       |         |
| 000036 | 网盘服务器IP地址1       | 0      | 保存生效 | 192    | 0     | 255     |
| 000037 | 网盘服务器IP地址2       | 0      | 保存生效 | 168    | 0     | 255     |
| 000038 | 网盘服务器IP地址3       | 0      | 保存生效 | 20     | 0     | 255     |
| 000039 | 网盘服务器IP地址4       | 0      | 保存生效 | 1      | 0     | 255     |
| 000040 | 网盘服务器端口号         | 192    | 保存生效 | 21     | 0     | 65535   |
| 000041 | 网盘服务器访问田户夕       | 2      | 保左生效 | admin  |       |         |

图 3.7、寄存器页面

显示当前机床参数。

用树形方式,显示当前机床所有参数,包括 NC 参数、机床用户参数、通道参数、坐标轴参数、误差 补偿参数、设备接口参数、数据表参数等。

每个参数包含参数号,名称,参数值,生效方式,默认值,最小值和最大值。

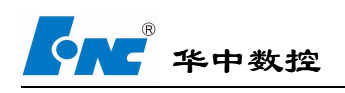

# 2、机器人

机器人页面显示当前机器人的输入信号和输出信号。

| 机器人选择     | 输入信号地址 | 定义信号                | 信号状态 | 输出信号地址 | 定义信号 | 信号状态 |
|-----------|--------|---------------------|------|--------|------|------|
| Robot:1 ~ | 1      | 急停                  |      | 1      | 意停   |      |
|           |        | <b>唐</b> ] <b>2</b> |      |        |      |      |

### 2.1 机器人选择

框图 1 部分为机器人选择按钮,用于选定需要查看的机器人编号,选择不同的编号右侧表格将会自动 加载相应的机器人的点位信息。

# 2.2 机器人信号

框图2部分显示机器人的点位信息。

- 输入信号地址:机器人输入信号的点位地址,例如 X0.2。
- 输出信号地址:机器人输出信号的点位地址,例如Y3.1。
  - 定义信号: 定义相应点位的信号名称, 例如将 X0.2 定义为允许信号。
  - 信号状态:显示对应点位当前状态。

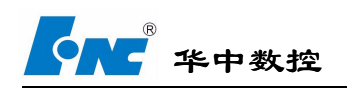

# 3、订单执行

订单执行功能是指为产线中的机床加载 g 代码。

|            | 选择  | CNC机台号         | 下载情况 |            | 备注                       |
|------------|-----|----------------|------|------------|--------------------------|
| 添加G代码      | . 2 | 01010105001E01 |      |            | 2017/6/11 21:48:35:下载成功! |
| 1000001000 |     |                |      |            |                          |
|            |     |                |      |            |                          |
|            |     |                |      |            |                          |
| 副除合い代表     |     |                |      |            |                          |
| End Lower  |     |                |      |            |                          |
|            |     |                |      |            |                          |
|            |     |                |      |            |                          |
| 订单派发       |     |                |      |            |                          |
|            |     |                |      |            |                          |
|            |     | C/07206/7      |      | 40 http:// |                          |
|            | 选择  | G代码路径          |      | 备注         |                          |
|            |     |                |      |            |                          |
|            |     |                |      |            |                          |
|            |     |                |      |            |                          |
|            |     |                |      |            |                          |
|            | 选择  | G代码路径          |      | 备注         |                          |

#### 图 3.9、派工页面

### 3.1 机台选择功能

选择需要加载 G 代码的机床。

选择: 当点击选中栏中的小方框时, 表明对该栏目中的机床进行 g 代码相关操作。

- CNC 机台号:显示机台的编号。、
  - 下载情况:显示G代码下载后状态。
    - 备注:显示日期和时间及下载是否成功。

#### 3.2 G代码选择功能

显示 G 代码信息。

选择:当点击选中栏中的小方框时,表明对该栏目中的G代码作为操作对象。

G代码路径:显示G代码的路径。

备注:显示 G 代码的一些信息。

# 3.3 G代码加载功能

对G代码进行操作的相关按钮。

删除g代码:删除被选定的G代码。

下载 g 代码:将选定的 G 代码加载到选定的机床。

添加 g 代码: 添加新的 G 代码, 电机添加 G 代码按钮时跳出文件选择界面, 在相关路径找到需要加载的 G 代码文件, 并右键选择该文件, 相关 G 代码并会自动加载到 G 代码显示区。

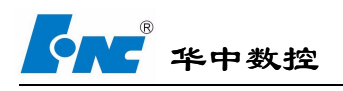

### 4、设置

设置页面是用来设置基本参数的,每一个产线系统在投入使用前必须在该页面设置好相关参数,包括 产线设备配置,机床设置,机器人设置,RFID设置、测量设置等。

| ②颜     | 🏥 机床 🦙 机器人 🌅 订单执行 🚦 | 🔯 设置 🕂 报警 🗾 日志 |
|--------|---------------------|----------------|
| 产线设备配置 | 机床设置 机器人设置 PLC设置    |                |
| 序号     | 设备                  | 数量             |
| 1      | CNC                 | 2              |
| 2      | ROBOT               | 2              |
| 3      | PLC                 | 1              |
| 4      |                     |                |
| 5      | 车间                  | 010102         |
| 6      | 产线                  | 01010102       |
| 产线类型   | 本地IP选择              |                |
| 智能产线   | • 10.10.31.13 •     | 供存             |

图 3.16、设置页面

# 4.1 产线设备配置

| 序号   | 设备          | 数量       |
|------|-------------|----------|
| 1    | CNC         | 2        |
| 2    | ROBOT       | 2        |
| 3    | PLC         | 1        |
| 4    |             |          |
| 5    | 车间          | 010102   |
| 6    | 产线          | 01010102 |
|      |             |          |
| 五代米田 | 大地的进程       |          |
| 智能产线 | 10.10.31.13 | 保存       |

图 3.17、FRID 页面

产线配置页面用来配置整个产线所用设备。

数量: 配置产线相应设备的个数。

- 车间:设置产线所在车间的名称。
- 产线:设置产线名称。
- 产线类型:目前为智能产线类型。

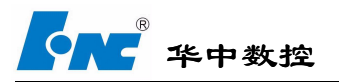

《智能制造生产线运营与维护》使用手册

本地 IP 选择:工控机本地 IP,将其与产线系统对接的本地 IP 设为与产线机台 IP 所在 IP 段即可,启动产线系统后应先进入设置模块,选择好本机 IP,然后保 存。

保存:保存当前设置到文件中,以便于下次启动系统时读写。

# 4.2 机床设置

| 序号 | 机床ID | 所属车<br>间 | 所属产<br>线 | 类型 | 数控系统 | 机床IP地址        | 机床IP端口 | SN号             | 机台编号 | 备注 |
|----|------|----------|----------|----|------|---------------|--------|-----------------|------|----|
| 0  | 0001 | 010102   | 01010    | HN | hnc8 | 192.168.1.101 | 10001  | 233F1B9F6FF37F0 | E01  | 1  |
| 1  | 0001 | 010102   | 01010    | HN | hnc8 | 192.168.1.112 | 10001  | 0               | 0    |    |
|    |      |          |          |    |      |               |        |                 |      |    |
|    | C    | CNC数量    | : 2      |    |      |               |        | 保存              |      |    |

图 3.18、机床设置页面

机床设置页面用来配置产线机床相关属性参数。

- 序号:列表编号。
- 机床 ID: 命名机床 ID 号。
- 所属车间: 输入机床所属车间。
- 所属产线: 输入机床所属产线。
  - 类型: 根据机床控制系统选择对应类型, 如 HNC\_818A。

数控系统:输入机床使用的控制器名牌,暂时统一设为 hnc8。

- 机床 IP 地址: 输入机床分配的 IP 地址, CNC 的 IP 段均为 192.168 开头, 第三位为产线序列编号, 最后一位由 1 开始依次累加, 机床 IP 和 CNC 机台 IP 一一对应。
- 机床 IP 端口: 输入机床分配的 IP 端口号, 目前统一设为 10001。
  - SN 号:输入机床的 SN 序列号。
  - 机台编号: 输入机床的编号。
    - 备注:附加说明。
    - 保存:保存当前设置到文件中,以便于下次启动系统时读写。

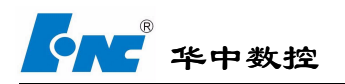

# 4.3 机器人设置

| 序号 | 机器人ID  | 所属车间   | 所属产线     | 类型 | 系统型号  | SN号 | 设备ID | 备注 |
|----|--------|--------|----------|----|-------|-----|------|----|
| 0  | 1      | 010101 | 01010105 | A  | hnc81 | 0   | 1    |    |
|    |        |        |          |    |       |     |      |    |
|    |        |        |          |    |       |     |      |    |
|    |        |        |          |    |       |     |      |    |
|    |        |        |          |    |       |     |      |    |
|    |        |        |          |    |       |     |      |    |
|    |        |        |          |    |       |     |      |    |
|    |        |        |          |    |       |     |      |    |
|    |        |        |          |    |       |     |      |    |
|    |        |        |          |    |       |     |      |    |
|    |        |        |          |    |       |     |      |    |
|    |        |        |          |    |       |     |      |    |
|    |        |        |          |    |       |     |      |    |
|    |        |        |          |    |       |     |      |    |
|    |        |        |          |    |       |     |      |    |
|    |        |        |          |    |       |     |      |    |
|    |        |        |          |    |       |     |      |    |
|    |        |        |          |    |       |     |      |    |
|    |        |        |          |    |       |     |      |    |
|    |        |        |          |    |       |     |      |    |
|    | 机器人数量: | 1      |          |    |       | 保友  |      |    |
|    |        |        |          |    |       |     |      |    |
|    |        |        |          |    |       |     |      |    |

图 3.19、机器人设置页面

- 机器人属性信息表格,由于说明机器人的基本信息。
  - 序号:列表序号。
- 机器人 ID: 机器人个数编号。
- 所属车间:机器人所属车间。
- 所属产线:机器人所属产线。
  - 类型:默认A。
- 系统型号:机器人系统类型。
- SN 号: 默认 0 。
- 设备 ID: 设备编号。
  - 备注: 其他信息。

框图 3 为机器人信号统计表格,用于统计机器人信号数量。

- 机器人数量:输入产线中使用的机器人数量。
- 序号为n的机器人输入信号数量:输入序号为n的机器人的输入信号总数。
- 序号为n的机器人输出信号数量:输入序号为n的机器人的输出信号总数。

保存:点击保存按钮后,将框图3内的数据保存到系统中。

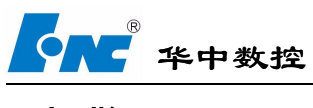

# 5 报警

报警页面用于显示产线上设备的报警内容。

| 序号  | 设备编码          | 名称       | 状态 | 报警内容   |
|-----|---------------|----------|----|--------|
| 0   | 01010105001EC | 01 机台E01 | 离线 |        |
| 1   | pic001        | PLC      | 高线 |        |
|     |               |          |    |        |
| i i |               |          |    |        |
|     |               |          |    |        |
| i i |               |          |    |        |
|     |               |          |    |        |
| i i |               |          |    |        |
| 1   |               |          |    |        |
|     |               |          |    |        |
|     |               |          |    |        |
|     |               |          |    |        |
|     |               |          |    |        |
|     |               |          |    |        |
|     |               |          |    |        |
|     |               |          |    |        |
|     |               |          |    |        |
|     |               |          |    |        |
|     |               |          |    |        |
| i i |               |          |    |        |
|     |               |          |    |        |
|     |               |          |    |        |
|     |               |          |    |        |
|     |               |          |    |        |
|     |               |          |    |        |
|     |               |          |    |        |
|     |               |          |    |        |
|     | 动态            | ☑ 显示正常   |    | ☑ 显示故( |
|     |               |          |    |        |
|     |               |          |    |        |

#### 图 3.21、报警页面

# 5.1 报警内容

检测页面显示各个设备的在线状态和报警。

序号:显示设备的序号;

- 设备编号:显示设备的编号;
  - 名称:显示设备的名称;
  - 状态:显示设备的状态,在线或者离线,如果当前设备在线,那么该行显示为绿色,如果离线,显示为红色;
- 报警内容:如果当前设备有报警,那么显示报警内容,并且改行显示为红色;

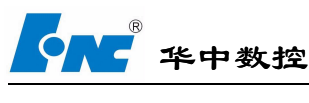

# 6、日志

日志是产线运行的记录表,记录了产线运行过程中各种事件发生的信息。点击日志列表的每一列的名 成可以按内容对事件进行排序。

| ②颜      | 小小市 | 🏹 机器人 🗧        | 🕽 订单执行 🔯 设置    |     | 报警 🗾 🗾 日志        |                                         |
|---------|-----|----------------|----------------|-----|------------------|-----------------------------------------|
| ■ 系统日志  | 级别  | 日期和时间          | 来源             | 事件  | 事件描述             | 事件数据                                    |
| ■ 设备日志  | ◇消息 | 2018/1/8 14:37 | SCADA.SetForm  | 0   | 配置参数保存           | 配置参数保存功                                 |
| └──网络日志 | ◇消息 | 2018/1/8 14:37 | SCADA.SetForm  | 0   | 配置参数保存           | 配置参数保存功                                 |
|         | ◆消息 | 2018/1/8 14:37 | SCADA.SetForm  | 0   | 配置参数保存           | 配置参数保存功                                 |
|         | ◇消息 | 2018/1/8 14:29 | SCADA.MainForm | 0   | 设备初始化成功          | 所有设备初始化成功!                              |
|         | ◆消息 | 2018/1/8 14:29 | SCADA.MainForm | 0   | CNC初始化           | 0初始化成功; IP = 192.168.1.112 端口 = 10001   |
|         | ◇消息 | 2018/1/8 14:29 | SCADA.MainForm | 0   | CNC初始化           | 0初始化成功; IP = 192.168.1.112 端口 = 10001   |
|         | ◆消息 | 2018/1/8 14:29 | SCADA.MainForm | 0   | CNC初始化           | 0初始化成功; IP = 192.168.1.112 端口 = 10001   |
|         | ◇消息 | 2018/1/8 14:29 | SCADA.MainForm | 0   | CNC初始化           | E01初始化成功; IP = 192.168.1.101 端口 = 10001 |
|         | ◇消息 | 2018/1/8 14:29 | SCADA.MainForm | 0   | CNC初始化           | E01初始化成功; IP = 192.168.1.101 端口 = 10001 |
|         | 今审核 | 2018/1/8 14:29 | SCADA.MainForm | 4   | 用户注册             | 用户注册成功!                                 |
|         | ◆消息 | 2018/1/8 14:17 | SCADA.LogData  | 0   | 软件退出             | 操作用户:;                                  |
|         | ◆消息 | 2018/1/8 14:17 | SCADA.LogData  | 0   | 软件退出             | 操作用户:;                                  |
|         | ◇消息 | 2018/1/8 14:16 | SCADA.SetForm  | 0   | 配置参数保存           | 配置参数保存功                                 |
|         | ◇消息 | 2018/1/8 14:13 | SCADA.MainForm | 0   | CNC初始化           | 0初始化成功; IP = 192.168.1.112 端口 = 10001   |
|         | ◇消息 | 2018/1/8 14:13 | SCADA.MainForm | 0   | CNC初始化           | 0初始化成功; IP = 192.168.1.112 端口 = 10001   |
|         | ◇消息 | 2018/1/8 14:13 | SCADA.MainForm | 0   | 设备初始化成功          | 所有设备初始化成功!                              |
|         | ◆消息 | 2018/1/8 14:13 | SCADA.MainForm | 0   | CNC初始化           | 0初始化成功; IP = 192.168.1.112 端口 = 10001   |
|         | ◇消息 | 2018/1/8 14:13 | SCADA.MainForm | 0   | CNC初始化           | E01初始化成功; IP = 192.168.1.101 端口 = 10001 |
|         | ◇消息 | 2018/1/8 14:13 | SCADA.MainForm | 0   | CNC初始化           | E01初始化成功; IP = 192.168.1.101 端口 = 10001 |
|         | 《审核 | 2018/1/8 14:13 | SCADA.MainForm | 4   | 用户注册             | 用户注册成功!                                 |
|         | ◇消息 | 2018/1/8 14:13 | SCADA.LogData  | 0   | 软件退出             | 操作用户:;                                  |
|         | ◇消息 | 2018/1/8 14:13 | SCADA.LogData  | 0   | 软件退出             | 操作用户:;                                  |
|         | ◆消息 | 2018/1/8 14:12 | SCADA.SetForm  | 0   | 配置参数保存           | 配置参数保存功                                 |
|         |     |                | 刷新 查找          | 查看日 | 当前<br>查看历史<br>日志 |                                         |

图 3.22、日志页面

#### 日志表格如下:

类别:日志表格中显示事件的类别,分为消息、审核、警告、报警和严重五个类别,审核指的是关于 用户管理的操作,包括用户登录、用户注销、用户添加等操作。消息是指系统运行产生的除开 用户管理的其他消息。警告是指系统产生了可能会引起错误的时间。报警指的时系统产生了错 误,会影响产线工作。严重指的是系统产生了重大错误,会影响产线工作。

日期和时间: 指的是事件产生的 日期和时间。

来源:表示产生事件的软件模块。

事件 ID: 事件的 ID 号,用于区分事件级别,例如权限管理为 4,严重错误为 3,一般消息为 0。 事件描述: 对事件内容的简要描述。

事件数据:对事件内容的详细描述。

# 7.1 系统日志

系统日志显示当前产线系统本身的系统事件信息。

系统日志分为安全和运行两部分。安全显示与系统安全有关的事件,如用户管理操作,软件退出,参数保存等信息。运行显示系统运行过程中产生相关事件信息,如设备初始化、RFID 连接等信息。

### 7.2 设备日志

设备日志显示当前产线系统中与产线中的设备有关的事件信息。

设备日志根据当前产线的设备分类,分为 CNC 日志、ROBOT 日志、PLC 日志、RFID 日志。版权所有 © 2017 武汉华中数控股份有限公司 -13-

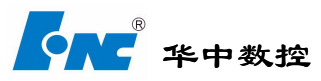

CNC 日志用来保存产线系统中机床模块产生的事件信息,比如机床数据刷新、机床数据采集。 ROBOT 日志用来保存产线系统中机器人模块产生的时间信息,比如机器人点位丢失事件信息。 PLC 日志用来保存产线系统中 PLC 模块产生的事件信息,比如 PLC 点位监视信息。

# 7.3 网络日志

网络日志显示当前系统中与网络连接有关的事件信息。

# 7.4 操作

日志列表刷新查找等功能。

刷新:点击刷新按钮,日志将会更新当前时间日志。 查找:点击查找按钮将会跳出查找对话框,输入需要查找的内容将会自动在当前日志列表中查找匹配内容 并用蓝色背景标志处对应行列。 查看当前日志:点击查看按钮,加载当前日期的日志。

查看历史日志:点击历史日志,将会跳出文件对话框,可找到之前日期的日志,并点击加载。